## วิธีการใช้งานระบบสลิปเงินเดือนออนไลน์

• เข้าสู่ระบบโดยพิมพ์ http://financeoffice.payap.ac.th/app ใน URL ของ Web Browser

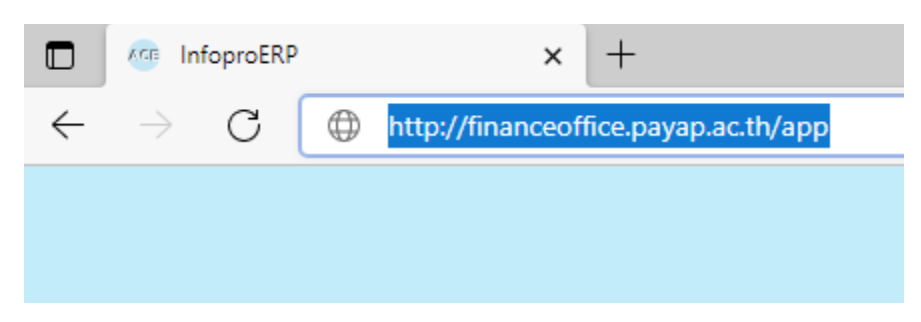

จะเข้าสู่หน้าจอ Login เข้าสู่ระบบ ให้พิมพ์ชื่อบัญชีผู้ใช้ และ รหัสผ่าน แล้วเลือก LOG IN

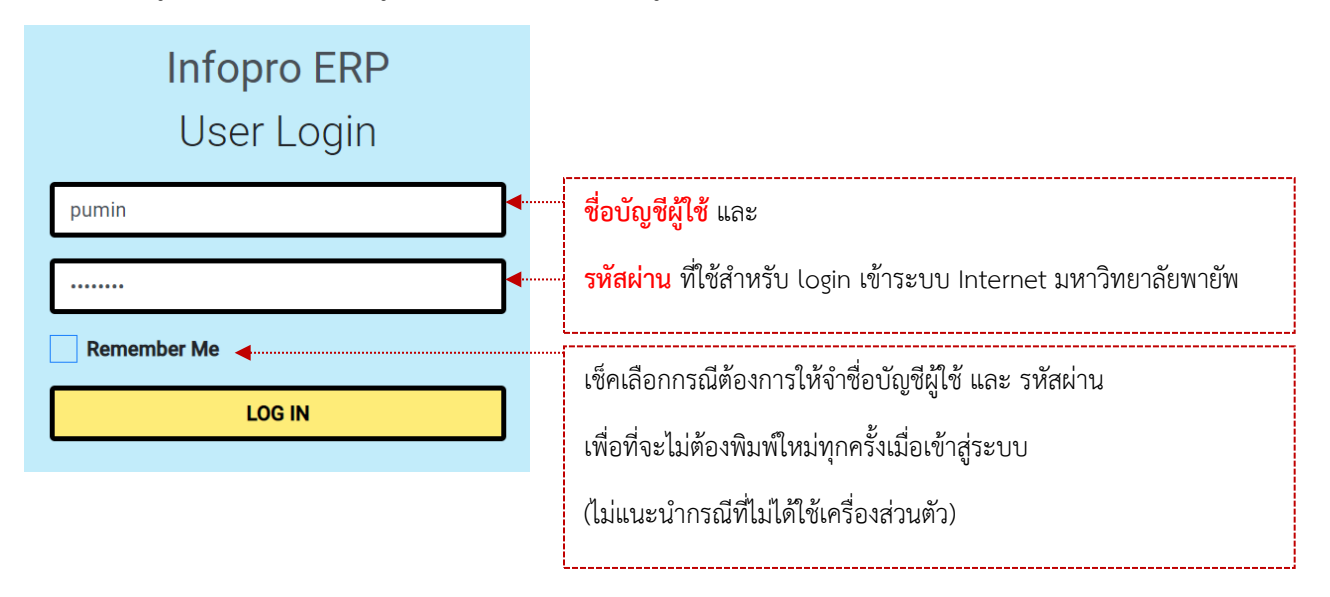

 เมื่อเข้าสู่ระบบระบบสลิปเงินเดือนออนไลน์ จะอยู่ในส่วนของหน้าจอหลักระบบระบบสลิปเงินเดือนออนไลน์ ดังภาพด้านล่าง

|                                                                                 |                |                                               |          | คลิกที่ชื่อผู้ใช้ เพื่อ แสด    | งเมนู Log o             | ut ออกจากระบบ                 |
|---------------------------------------------------------------------------------|----------------|-----------------------------------------------|----------|--------------------------------|-------------------------|-------------------------------|
| ซ่อน/แสดงเมนู                                                                   |                |                                               |          | การแจ้งเตือนจากระบบไปยังผู้ใช้ |                         |                               |
| 1                                                                               |                |                                               |          |                                |                         |                               |
| 10<br>10<br>10<br>10<br>10<br>10<br>10<br>10<br>10<br>10<br>10<br>10<br>10<br>1 | Salary Payslip | พิมพ์ ชื่อเดือน หรือ ปี พ.ศ. หรือ งวด ของสลิป |          |                                | 4<br>ภูมินทร์ ดวงหาคลัง |                               |
|                                                                                 | Filter         | ที่ต้องการค้นหาย้อนหลัง                       | ง ในส่วน | Filter                         |                         | ภูมินทร์ ดวงหาคลัง<br>Log out |
|                                                                                 | 438            | 1                                             | งวดที่   | Download                       |                         |                               |
|                                                                                 | กุมภาพันธ์     | 2565                                          | 02       | Payslip                        | คลิกเลือกเ              | พื่อ download                 |
|                                                                                 | มกราคม         | 2565                                          | 01       | Payslip                        | สลิปเงินเดื             | อนของเดือนที่                 |
|                                                                                 |                |                                               |          |                                | Items per page:         | 20 ▼ 1-2 of 2 < >             |

**หมายเหตุ** ระบบสลิปเงินเดือนออนไลน์ สามารถพิมพ์สลิปเงินเดือนที่มีในระบบย้อนหลังได้ ซึ่งระบบเริ่ม เปิดใช้ ในเดือน มกราคม พ.ศ. 2565 ดังนั้นผู้ใช้สามารถเลือกสั่งพิมพ์สลิปเงินเดือนย้อนหลัง ตั้งแต่สลิปเงินเดือน ของเดือนนั้นย้อนหลังไปถึงเดือน มกราคม พ.ศ. 2565

• ช่องทางการสอบถามปัญหาและให้ข้อเสนอแนะ

QR Code Line ID สำนักบริหารการเงิน มหาวิทยาลัยพายัพ

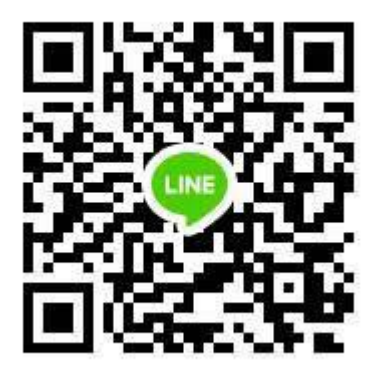

หรือ <u>http://line.me/ti/p/xYBDO\_fYz3</u>